| 编号:     | BAC-TS-014             | BECKHOFF New Automation Technology |
|---------|------------------------|------------------------------------|
| 日期:     | 2008-1-7               | 上海市江场三路市北工业园区                      |
| 后十      | V1 0                   | 163 号 5 楼(200436)                  |
| 版平:     | V1. U                  | TEL: 021-66312666                  |
| E_mail: | l.chen@beckhoff.com.cn | FAX: 021-66315696                  |

### FM33xx 在 STEP 7 中的配置方法

#### 概 述

文档主要讲述了 FM33xx 模块在 STEP 7 中的配置方法及步骤。

#### 文档中包含的文件

| 文件名称 | 文件说明 |
|------|------|
|      |      |

#### 备 注

关键字: Profibus, FM33xx, STEP 7

#### 免责声明

我们已对本文档描述的内容做测试。但是差错在所难免,无法保证绝对正确并完全满足 您的使用需求。本文档的内容可能随时更新,也欢迎您提出改进建议。

文档内容可能随时更新 如有改动, 恕不事先通知

# FM33xx 在 Step7 中的配置方法

1,在 Step 7中, Hardware configuration 下, Install New GSD.

| HV Config: Configuring ha        | ardware    |                                                                         | ×               |
|----------------------------------|------------|-------------------------------------------------------------------------|-----------------|
| Station PLC View Options Help    |            |                                                                         |                 |
| Customi <u>z</u> e               | Ctrl+Alt+E |                                                                         |                 |
| Edit Catalog P<br>Update Catalog | rofile     | Profi Standard                                                          | •               |
| Install New GS                   | D          | PROFIBUS DP                                                             |                 |
| Import Station                   | . GSD      | E INFIDUS-FR                                                            |                 |
|                                  |            | SIMATIC 400                                                             |                 |
|                                  |            | SIMATIC PC Based Control 30                                             | 0/4             |
|                                  |            |                                                                         |                 |
|                                  |            |                                                                         | ≥<br>₹ <u>≺</u> |
|                                  |            | FRUFIDUS-DF slaves for<br>SIMATIC S7, M7, and C7 (<br>distributed rack) |                 |

| Installs new GSD files in the system and updates | ; the contents of the catalog. |
|--------------------------------------------------|--------------------------------|
|--------------------------------------------------|--------------------------------|

| Installing   | new GSD |       | ?      |
|--------------|---------|-------|--------|
| 查找范围(I):     | fm3300  | - + E | r 🗐 🕆  |
| 💼 fm33xx. gs | 1       |       |        |
| 📷 fm33xx. gs |         |       |        |
|              |         |       |        |
|              |         |       |        |
|              |         |       |        |
|              |         |       |        |
| 文件名 ⑭:       | fm33xx  |       | 打开 (0) |

2, 添加 profibus 从站 FM33xx。

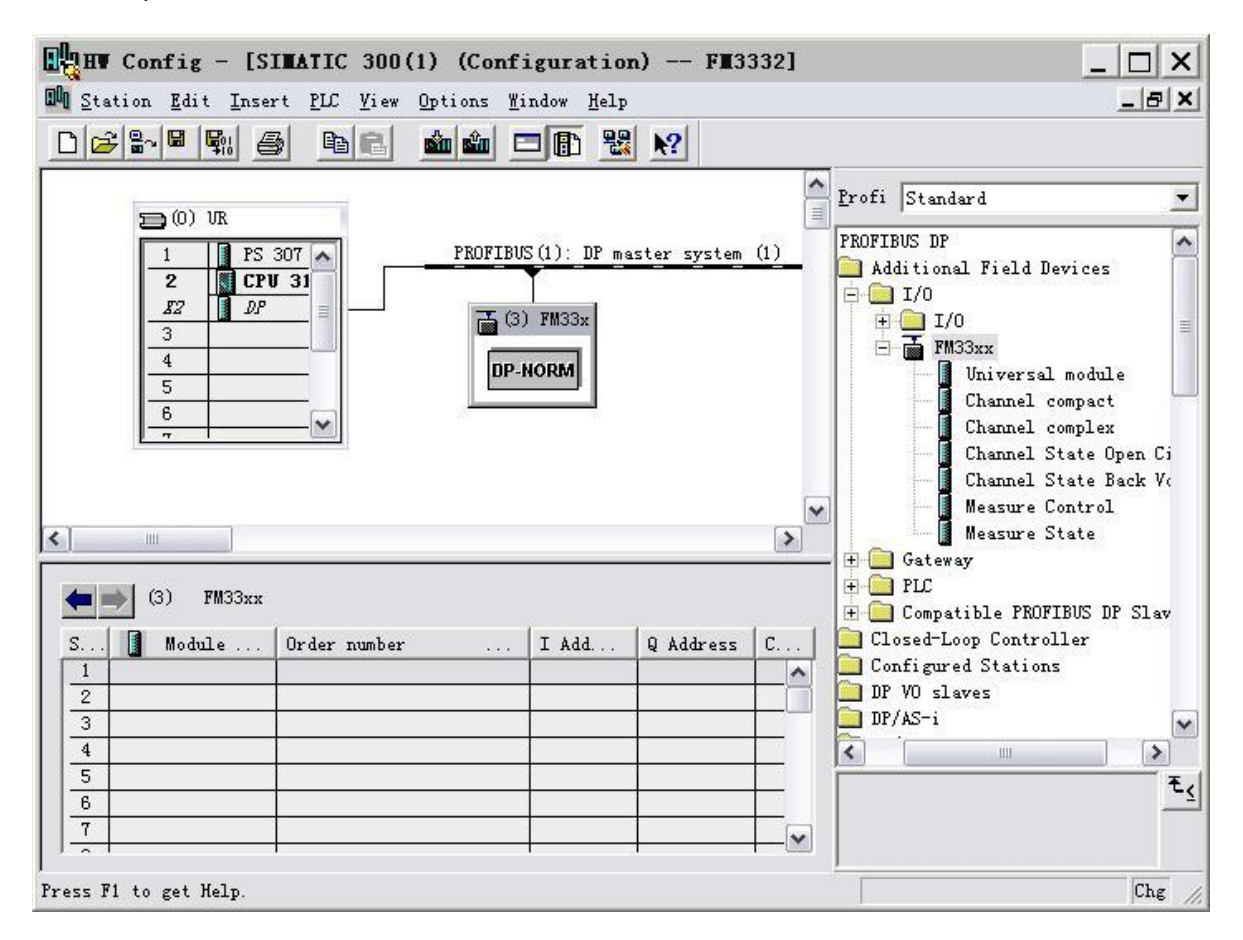

3,在FM33XX下,添加数据通道,根据使用的热电偶数量添加 Channel compact。末尾添加

Channel State Open Circuit Channel State Back Voltage Measure Control Measure State.

|                            | ion Edit Inse<br>Bra 🖬 🗣 🏭 🗧 | ert PLC View Options Mi   | ndow <u>H</u> elp | <u>N?</u>                             |         |                                                                                                    |
|----------------------------|------------------------------|---------------------------|-------------------|---------------------------------------|---------|----------------------------------------------------------------------------------------------------|
| <b>)</b> (0)               | UR                           |                           |                   |                                       |         | Profi Standard                                                                                                    |
| 2<br>3<br>4<br>5<br>6<br>7 | (3) FM33xx                   |                           | FM33x<br>ORM      | I I I I I I I I I I I I I I I I I I I |         | Additional Field Devices<br>I/0<br>I/0<br>FM33xx<br>Universal module<br>Channel compact<br>Channel state Den C<br>Channel State Back V<br>Measure Control<br>Measure State<br>Cateway |
| 5                          | Module                       | Urder number              | I Add             | Q Address                             | Comment | 🚽 🚊 🛄 PLC                                                                                                    |
| 1                          | IAL                          | Uhannel compact           | 256257            |                                       | ^       | 主 主 🧰 Compatible PROFIBUS DP Slav                                                                                                    |
| 2                          | IAL                          | Channel compact           | 258259            |                                       |         | 🔲 Closed-Loop Controller                                                                                                    |
| 3                          | IAL                          | Channel compact           | 260261            |                                       | =       | Configured Stations                                                                                                    |
| 4                          | IAL                          | Channel compact           | 262263            |                                       |         | 📄 DP VO slaves                                                                                                    |
| 5                          |                              | Channel compact           | 264265            |                                       |         | DP/AS-i                                                                                                    |
| 6                          | 3201                         | Channel State Upen Circui | 03                |                                       |         | DP/PA Link                                                                                                    |
|                            | 3201                         | Channel State Back Voltag | 47                | -                                     |         | ENCODER                                                                                                    |
| 7                          | 9048                         | Measure Control           |                   | U                                     |         |                                                                                                    |
| 7 8                        | 801                          | Measure State             | 8                 |                                       |         |                                                                                                    |
| 7<br>8<br>9                |                              |                           |                   |                                       | 1       |                                                                                                    |
| 7<br>8<br>9<br>10          |                              |                           |                   |                                       |         | -                                                                                                    |

4, 右键单击 FM33xx 设置属性,选择 Parameter Assignment 页。

首先根据所选FM模块类型,设置"Channel connected"或者"Channel not connected" (FM3332设置所有32个通道均为"Channel connected",FM3312设置前12个通道为 "Channel connected",其后所有通道设为"Channel not connected")

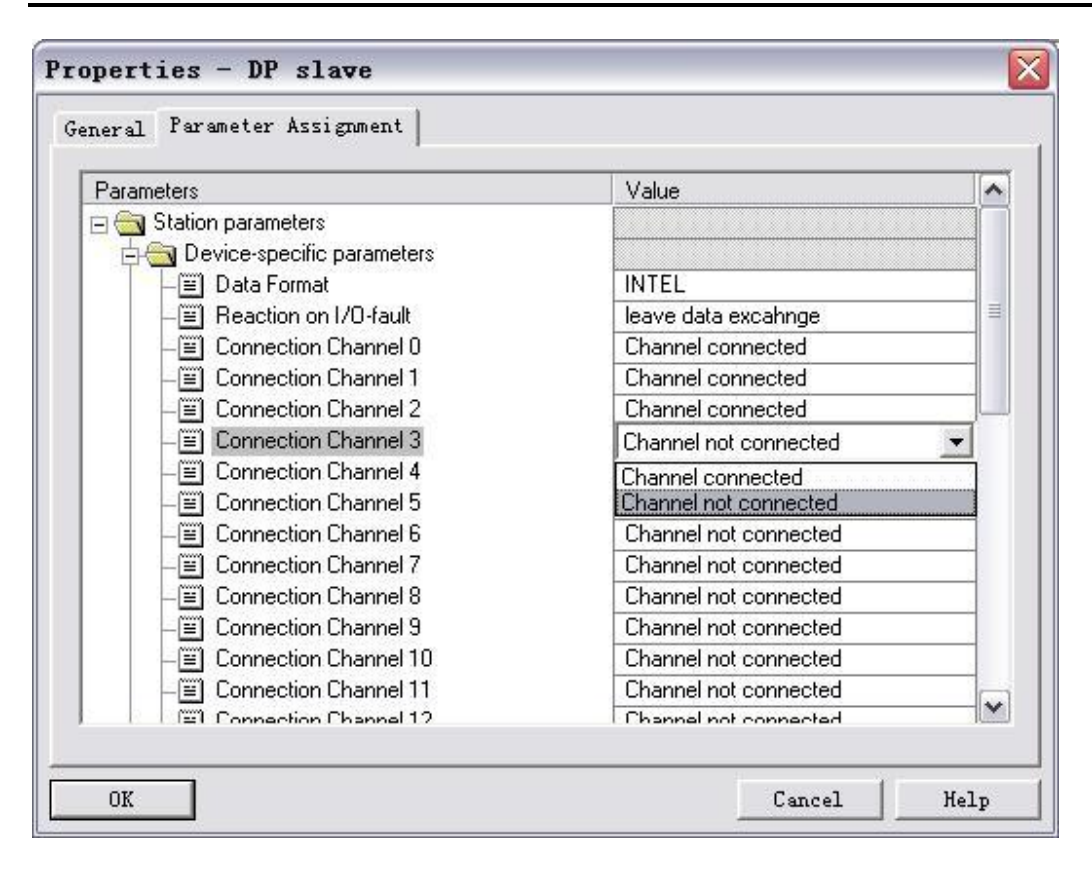

然后根据 CPU 的数据格式,设置 Data format 为 "Intel" 或者 "Motorola"

| eral Parameter Assignment      |                       |   |  |
|--------------------------------|-----------------------|---|--|
| Parameters                     | Value                 | ~ |  |
| 🖃 🔄 Station parameters         |                       |   |  |
| 🖕 🔄 Device-specific parameters |                       |   |  |
| –)≝) Data Format               | INTEL 👻               |   |  |
| –) Reaction on I/O-fault       | INTEL                 |   |  |
| —Ⅲ Connection Channel 0        | MOTOROLA              |   |  |
| —Ⅲ Connection Channel 1        | Channel connected     |   |  |
| —Ⅲ Connection Channel 2        | Channel connected     |   |  |
| — E Connection Channel 3       | Channel not connected |   |  |
| — E Connection Channel 4       | Channel not connected |   |  |
| — E Connection Channel 5       | Channel not connected |   |  |
| — E Connection Channel 6       | Channel not connected |   |  |
| — E Connection Channel 7       | Channel not connected |   |  |
| — E Connection Channel 8       | Channel not connected |   |  |
| — E Connection Channel 9       | Channel not connected |   |  |
| — E Connection Channel 10.     | Channel not connected | _ |  |
| - 🗐 Connection Channel 11      | Channel not connected | - |  |
| E Connection Channel 12        | Channel not connected | Y |  |

- 5,下载配置文件,就可以象读入本地 IO 模块数据一样读入 FM33xx 的数据了。
- 6,数据格式:整数,实际温度\*10,即精度0.1度。例如,实际温度27.8度,读回的值就是278。

#### 参考信息

FM33xx: http://www.beckhoff.com/english/fieldbus/fm3300.htm